## 飯能市ご当地アプリの初期設定手順

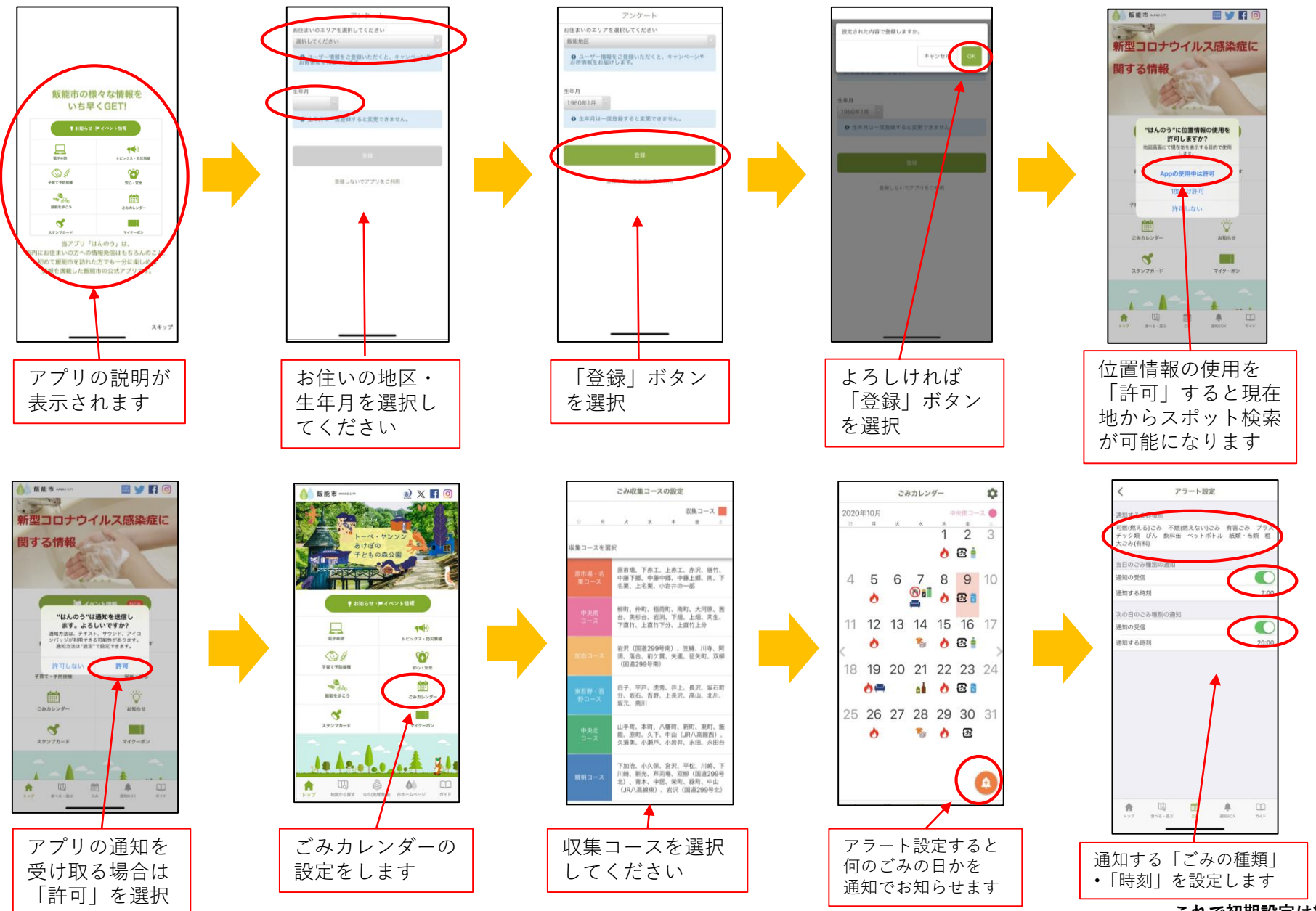

これで初期設定は終了です